# Arkusz kalkulacyjny

### Funkcje logiczne, daty, tekstu

Uruchom aplikację arkusz kalkulacyjny. Zapisz plik (zeszyt) pod nazwą *funkcje* w folderze roboczym (domowym).

**Zadanie 1.** W Arkuszu 1 zeszytu funkcje sporządź następującą tabelę wyników rozgrywek ekstraklasy. W kolumnie *E* wstaw porównanie logiczne (np. =B3=D3, wyrażenie to zwraca informację *PRAWDA*, jeżeli warunek jest spełniony, lub *FALSZ*, w przeciwnym wypadku), aby wykazać, czy spotkanie zakończyło się remisem czy nie. Podobnie, w kolumnie *G* wykaż, które ze spotkań zakończyły się wynikiem bezbramkowym.

|    | Α                     | В      | С                             | D    | E      | F            | G        |   |
|----|-----------------------|--------|-------------------------------|------|--------|--------------|----------|---|
| 1  | Wyniki 15 kolejki eks | trakla | sy:                           |      |        |              |          |   |
| 2  | Drużyna gospodarzy    | Gole   | Drużyna gości                 | Gole | Remis  | Spotkanie be | zbramkow | e |
| 3  | Wisła Kraków          | 0      | Legia Warszawa                | 0    | PRAWDA | PRAWDA       |          |   |
| 4  | Zagłębie Lublin       | 3      | Cracovia                      | 1    | FAŁSZ  | FAŁSZ        |          |   |
| 5  | Wisła Płock           | 0      | Odra Wodzisław                | 0    | PRAWDA | PRAWDA       |          |   |
| 6  | Amica Wronki          | 3      | GKS Bełchatów                 | 1    | FAŁSZ  | FAŁSZ        |          |   |
| 7  | Górnik Zabrze         | 2      | Górnik Łęczna                 | 0    | FAŁSZ  | FAŁSZ        |          |   |
| 8  | Polonia Warszawa      | 0      | Arka Gdynia                   | 0    | PRAWDA | PRAWDA       |          |   |
| 9  | Korona Kielce         | 3      | Groclin Grodzisk Wielkopolski | 0    | FAŁSZ  | FAŁSZ        |          |   |
| 10 | Lech Poznań           | 1      | Pogoń Szczecin                | 1    | PRAWDA | FAŁSZ        |          |   |
|    |                       |        |                               |      |        |              |          |   |

**Zadanie 2.** Tabelę z zadania 1 skopiuj do *Arkusza 2* w tym samym pliku. Używając logicznej funkcji =JEŻELI określ wystąpienie remisu i rezultatu bezbramkowego przy pomocy znaku X, jak na ilustracji poniżej. Składnia tej funkcji jest następująca:

=JEŻELI(test\_logiczny; wartość\_jeśli\_prawda; wartość\_jeśli\_niespełniony)

**Przykład**: =JEŻELI(B3=D3;"X";""), co można interpretować: *jeżeli (zawartość komórki o adresie B3 jest równa zawartości komórki o adresie D3; to pokaż znak X; w przeciwnym wypadku pokaż pustą komórkę*).

Uwaga: podwójny znak cudzysłowu oznacza pusty łańcuch znakowy (ang. null string).

|     | А                     | В      | С                             | D | E     | F                   | G |   |
|-----|-----------------------|--------|-------------------------------|---|-------|---------------------|---|---|
| 1   | Wyniki 15 kolejki eks | trakla | sy:                           |   |       |                     |   |   |
| 2   | Drużyna gospodarzy    | Gole   | Drużyna gości                 |   | Remis | Spotkanie bezbramko |   | e |
| 3   | Wisła Kraków          | 0      | Legia Warszawa                |   | X     | X                   |   |   |
| 4   | Zagłębie Lublin       | 3      | Cracovia                      | 1 |       |                     |   |   |
| 5   | Wisła Płock           | 0      | Odra Wodzisław                | 0 | X     | X                   |   |   |
| 6   | Amica Wronki          | 3      | GKS Bełchatów                 | 1 |       |                     |   |   |
| 7   | Górnik Zabrze         | 2      | Górnik Łęczna                 | 0 |       |                     |   |   |
| 8   | Polonia Warszawa      | 0      | Arka Gdynia                   | 0 | Х     | X                   |   |   |
| 9   | Korona Kielce         | 3      | Groclin Grodzisk Wielkopolski | 0 |       |                     |   |   |
| 10  | Lech Poznań           | 1      | Pogoń Szczecin                | 1 | Х     |                     |   |   |
| 4.4 |                       |        |                               |   |       |                     |   |   |

**Zadanie 3.** W *Arkuszu 3* sporządź następującą tabelę. Użyjemy funkcji daty, aby zliczyć liczbę dni, miesięcy i lat, które upłynęły od wybranych dat z historii Polski. Daty (kolumna *B*) należy wpisywać do arkusza zgodnie z formatem ISO 8601, tj. YYYY/MM/DD, czyli rok/miesiąc/dzień, np. wpisując 966/01/01 uzyskamy datę 966-01-01. W kolumnach *C*, *D* i *E* skorzystaj z wbudowanych funkcji =*YEARS*, =*MONTHS* oraz =*DNI*, stosując się do składni podanej przez kreator funkcji. Do określenia aktualnej daty (komórka *B10*) użyj funkcji =*DZIŚ()* i do tej komórki odwołuj się w funkcjach wstawionych w kolumnach *C*, *D* i *E*.

**Uwaga:** Data w komputerze to *liczba całkowita* oznaczająca liczbę dni, które upłynęły od umownej daty, np. 30.12.1899. Formaty daty są rozmaite, jednakże pod danym formatem, np. "1 stycznia 2006", kryje się liczba 38718 dni, które upłynęły od daty 0, czyli od "30 grudnia 1899". Format daty ustawiamy w dialogu *Atrybuty komórek* (menu *Format > Komórki*) w zakładce *Liczby*, kategoria *Data*.

|                                          |                                                       |                     |      |          |        | 1.1 |  |  |
|------------------------------------------|-------------------------------------------------------|---------------------|------|----------|--------|-----|--|--|
| B12 $\checkmark$ $f_x \Sigma = = DZIS_0$ |                                                       |                     |      |          |        |     |  |  |
|                                          | A                                                     | В                   | С    | D        | E      |     |  |  |
| 1                                        |                                                       | Upływ czasu do dziś |      |          |        |     |  |  |
| 2                                        | Wydarzenie                                            | Data                | Lat  | Miesięcy | Dni    |     |  |  |
| 3                                        | Powstanie państwa polskiego (dzień i miesiąc umownie) | 966-01-01           | 1040 | 12483    | 379943 |     |  |  |
| 4                                        | Bitwa pod Grunwaldem                                  | 1410-07-15          | 596  | 7149     | 217577 |     |  |  |
| 5                                        | Uchwalenie Konstytucji 3 Maja                         | 1791-05-03          | 215  | 2579     | 78501  |     |  |  |
| 6                                        | Trzeci rozbiór Polski                                 | 1795-10-24          | 211  | 2526     | 76866  |     |  |  |
| 7                                        | Odzyskanie niepodległości                             | 1918-11-11          | 88   | 1049     | 31924  |     |  |  |
| 8                                        | Wybuch II wojny światowej                             | 1939-09-01          | 67   | 799      | 24325  |     |  |  |
| 9                                        | Powstanie rządu Tadeusza Mazowieckiego                | 1989-08-17          | 17   | 200      | 6077   |     |  |  |
| 10                                       | Dzień dzisiejszy                                      | 2006-04-07          | 0    | 0        | 0      |     |  |  |
|                                          |                                                       |                     |      |          |        |     |  |  |

**Zadanie 4.** Wstaw nowy arkusz do zeszytu (*Wstaw > Arkusz*). Zmień nazwę tego arkusza na *Funkcje\_Tekstowe*. Sporządź w nim poniższą tabelę. W kolumnie *D* zastosuj łączenie elementów tekstowych znakiem "&" oraz funkcję =*JEŻELI* zgodnie z przykładem na ilustracji. Do obliczenia długości łańcucha tekstu użyj funkcji =*DL*, zaś do wyodrębnienia inicjałów użyj funkcji =*LEWY*.

| D  | D2 ▼ : × ✓ f <sub>*</sub> =A2&JEŻELI(B2<>"";" "&B2"")&" "&C2 |             |            |                               |                  |          |  |
|----|--------------------------------------------------------------|-------------|------------|-------------------------------|------------------|----------|--|
|    | А                                                            | В           | С          | D                             | E                | F        |  |
| 1  | Imię                                                         | Drugie imię | Nazwisko   | Imię i nazwisko               | Długość łańcucha | Inicjały |  |
| 2  | Adam                                                         |             | Asnyk      | Adam Asnyk                    | 10 znaków        | AA       |  |
| 3  | Jan                                                          |             | Lechoń     | Jan Lechoń                    | 10 znaków        | JL       |  |
| 4  | Czesław                                                      |             | Miłosz     | Czesław Miłosz                | 14 znaków        | CM       |  |
| 5  | Adam                                                         |             | Mickiewicz | Adam Mickiewicz               | 15 znaków        | AM       |  |
| 6  | Zbigniew                                                     |             | Herbert    | Zbigniew Herbert              | 16 znaków        | ZH       |  |
| 7  | Juliusz                                                      |             | Słowacki   | Juliusz Słowacki              | 16 znaków        | JS       |  |
| 8  | Wisława                                                      |             | Szymborska | Wisława Szymborska            | 18 znaków        | WS       |  |
| 9  | Cyprian                                                      | Kamil       | Norwid     | Cyprian Kamil Norwid          | 20 znaków        | CKN      |  |
| 10 | Krzysztof                                                    | Kamil       | Baczyński  | Krzysztof Kamil Baczyński     | 25 znaków        | ККВ      |  |
| 11 | Konstanty                                                    | Ildefons    | Gałczyński | Konstanty Ildefons Gałczyński | 29 znaków        | KIG      |  |
| 10 |                                                              |             |            |                               |                  |          |  |

## Arkusz kalkulacyjny - tabela przestawna i funkcja "jeżeli"

#### Zadanie 1

Z adresu <u>http://dzaborski.zut.edu.pl/info</u> proszę pobrać plik o nazwie *fao.xls* i zachować na lokalnym dysku twardym (w podkatalogu *Moje dokumenty*). Plik ten zawiera tabelę 319 rekordów (wierszy) danych dotyczących produkcji mięsa na głowę mieszkańca w ponad 100 krajach (z tym, że pierwszy wiersz jest przeznaczony na nagłówki). Dane te są w postaci "surowej", pochodzą z bazy danych statystycznych Organizacji ds. Wyżywienia i Rolnictwa NZ (FAO) i przedstawione są dla trzech lat, 1999 - 2001, z podziałem na trzy gatunki mięsa (wołowina, wieprzowina i drób w kolumnie *Pozycja*). Każdy kraj jest również opatrzony dodatkową informacją, tj. na jakim leży kontynencie (kolumna, pole *Kontynent*) i do jakiego kręgu należy, jeśli chodzi o jego rozwój gospodarczy (pole *Poziom rozwoju*). Kolumny *Kraj - Pozycja* nazwiemy "zmiennymi grupującymi", pola *1999 - 2001* natomiast zawierają dane do analizy. Całą tabelę możemy traktować jako "bazę danych".

#### Zadanie 2

W kolumnie *H* oblicz średnią z trzech lat dla każdego rekordu (wiersza) bazy danych. W polu *H1* wpisz "średnia 1999-2001".

#### Zadanie 3

W kolumnie I, którą zatytułujemy Uwagi, wstaw następującą formułę: jeżeli wartość w polu H będzie równa 0, to w polu I pokaż napis "brak produkcji". W przeciwnym przypadku pozostaw puste pole. Skorzystaj z funkcji Jeżeli.

#### Zadanie 4

W kolumnie J, którą zatytułujemy Uwagi 2, wstaw następującą formułę: jeżeli wartość w polu H jest większa od 30, to w polu J pokaż napis "III", jeżeli w polu H wartość jest większa od 20, to w polu J pokaż napis "II". W przeciwnym przypadku wstaw napis "I".

#### Zadanie 5

Skorzystaj z narzędzia do analizy danych o nazwie *Pilot danych* (w menu *Dane*). Sporządź poniższe zestawienie dla wszystkich kontynentów. Zestawienie to powinno znajdować się w nowym arkuszu.

|                  | Pozycja |             |          |  |  |  |
|------------------|---------|-------------|----------|--|--|--|
| Kontynent        | Drób    | Wieprzowina | Wołowina |  |  |  |
| Afryka           | 3,7     | 1,4         | 5,4      |  |  |  |
| Ameryka Łacińska | 17,7    | 7,8         | 20,7     |  |  |  |
|                  |         |             |          |  |  |  |

#### Zadanie 6

Sporządź podobne zestawienie względem krajów o różnym poziomie rozwoju; czy zauważasz jakieś ciekawe tendencje? Pamiętaj, że dane te są autentyczne. Znajdź dane dotyczące Polski; jak przedstawia się produkcja mięsa w Polsce na tle krajów nierozwiniętych, rozwijających się i rozwiniętych?

#### Zadanie 7

Sporządź wykres kołowy przedstawiający średnią produkcję mięsa na głowę mieszkańca wg kontynentów.

#### Zadanie 8

Sporządź wykres kołowy przedstawiający średnią produkcję mięsa na głowę mieszkańca wg poziomu rozwoju kraju.

#### Zadanie 9

Co możemy powiedzieć o krajach, w których produkcja pewnych gatunków mięsa jest zerowa? Co, według Ciebie, jest tego przyczyną?